| Bednjisinformatie Arbeidsvoorwaarden Salarisverwerking Collectievo                                                                                                    | mutaties Journaal Beheer Journaal Dasis Germania Gebruites                               |
|----------------------------------------------------------------------------------------------------|------------------------------------------------------------------------------------------|
| S000, EB Consult BV<br>Reitseplein 61<br>S037 AA Tilburg S028 DE Eindhoven  013-59443281<br>Utretht, Nederland Nederland<br>S035944328<br>S0 e.snels@vspaa.nl<br>S0 owww.loket.nl                                                                                                    | Snel naar<br>• Openstaande ziekmeldingen<br>• Gepland verlof per afdeling<br>• Dashboard |
| Image: Second and Second and Se | - LE                                                                                     |
| Browser vanabele gegevens  Openstaande loonrun  Er is geen openstaande loonrun                                                                                                    |                                                                                          |
| Laatst goedgekeurde loonrun     Openstaande loonaangifte                                                                                                    |                                                                                          |
| Laatst bevestigde loonaangifte     Openstaande pensioenaangifte                                                                                                    |                                                                                          |
| Laatst bevestigde pensioenaangifte<br>Er zijn geen gegevens aanwezig                                                                                                    |                                                                                          |
| Signalen [Mededelingen openstaand] [Mededelingen historie]                                                                                                    |                                                                                          |

# HANDLEIDING ONLINE PERSONEEL EN SALARIS

## Inhoudsopgave

| Inhoudsopgave                             | 2  |
|-------------------------------------------|----|
| Voorwoord                                 | 3  |
| 1.0 Voordat u begint                      | 4  |
| 1.1 Browserinstellingen                   | 5  |
| 1.2 Beeldscherminstellingen               | 6  |
| 1.3 Pop-up blokkering                     | 6  |
| 2.0 Starten met Loket.nl                  | 7  |
| 2.1 Inloggen in Loket.nl                  | 8  |
| 2.2 Wijzigen wachtwoord                   | 9  |
| 2.3 Navigeren door Loket.nl               | 9  |
| 2.4 Signalen, mededelingen en verlof      | 12 |
| 3.0 Raadplegen loonoutput                 | 13 |
| 3.1 Raadplegen loonoutput en loonaangifte | 13 |
| 3.2 Downloaden betaalbestanden            | 15 |

Kunnen we u ergens mee helpen?

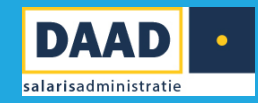

### Voorwoord

### Loket.nl voor beginners

Ontdek hoe u Loket.nl optimaal kunt gebruiken voor de salaris- en personeelsadministratie.

Om ervoor te zorgen dat u goed de weg kan vinden in de applicatie, hebben wij deze instructie geschreven. Daarnaast zullen wij u begeleiden bij de overgang naar Loket.nl. Heeft u vragen of zijn er toch nog problemen? Dan helpen wij u graag verder.

Contactgegevens DAAD salarisadministratie B.V. Kerkenbos 1075 Q, 6546 BB Nijmegen Postbus 31255, 6503 CG Nijmegen T: 024-7600360 E: info@daadsalarisadministratie.nl www.daadsalarisadministratie.nl

## Kunnen we u ergens mee helpen?

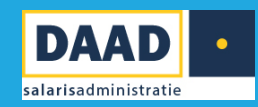

# 1.0 Voordat u begint

Voordat u begint is het belangrijk om een aantal instellingen te controleren, zodat de applicatie op een juiste manier werkt. In sommige gevallen kan het zijn dat u hierbij hulp nodig heeft van de systeembeheerder.

### 1.1 Browserinstellingen

Allereerst is het belangrijk om te controleren of u een browser gebruikt die up-to-date is. In veel gevallen werkt u met de browser die voorgeïnstalleerd is op uw pc. Meestal is dit geen enkel probleem. Om te controleren of uw browser up-to-date is, klikt u in de menubalk op "over". Onderstaande video's geven een uitleg hoe u dit controleert. Wij hebben een video gemaakt voor de PC (Windows) en Mac (Apple) waarin wordt uitgelegd hoe u kunt zien met welke versie van de browser u werkt:

Windows computer

Apple computer

Hieronder staan de versies die wij van deze browsers in ieder geval ondersteunen. Door te klikken op "download", kunt u de laatste versie van uw browser downloaden.

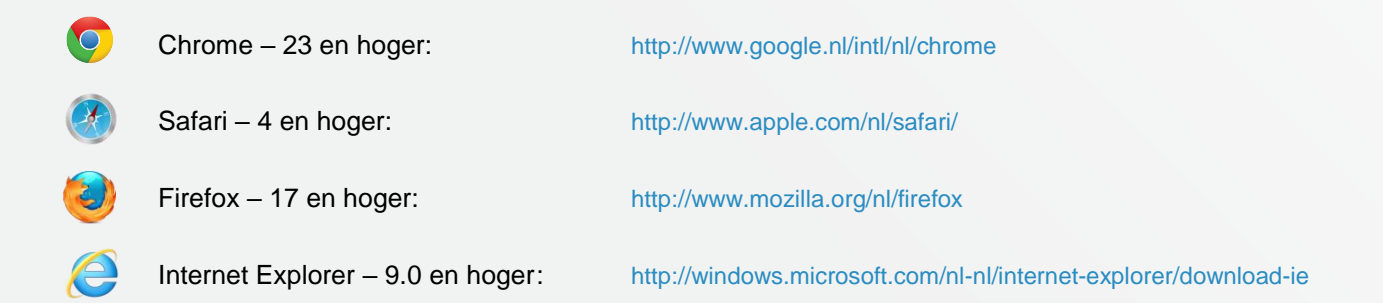

Vanuit veiligheidsoverwegingen adviseren wij u altijd te werken met de meest recente versie van de browser, omdat deze versies werken met de nieuwste beveiligingstechnieken. Ook bestaat de kans dat een aantal oudere browsers de pagina's minder goed weergeven en dat heeft weer effect op gebruikersgemak.

Bij de ontwikkeling van nieuwe functionaliteiten garanderen wij alleen een goede werking van de applicatie wanneer u de meest recente versie van de browsers gebruikt.

Kunnen we u ergens mee helpen?

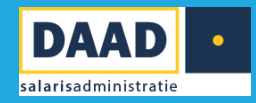

Gebruikt u Windows XP in combinatie met Internet Explorer 8.0? Microsoft heeft besloten Internet Explorer versie 8.0 onder Windows XP niet meer te ondersteunen. Om deze reden adviseren wij u om het gebruik van Internet Explorer met Windows XP te staken. Als u nog werkt met Windows XP is het raadzaam om gebruik te maken van Chrome of Firefox.

### **1.2 Beeldscherminstellingen**

Het beeldscherm kan het beste worden ingesteld op 1280x720 pixels of hoger. De beeldscherminstelling kunt u aanpassen door met uw rechtermuisknop te klikken op het bureaublad en te kiezen voor schermresolutie of eigenschappen. U komt dan bij de instellingen van uw beeldscherm.

## **1.3 Pop-up blokkering**

Als Loket.nl een overzicht toont, gebeurt dit in een nieuw venster. Door een pop-up blokkering kan het zijn dat uw browser dit overzicht tegenhoudt. Dit kunt u voorkomen door loket.nl toe te voegen aan de veilige websites of de pop-up blokkering op te heffen.

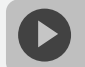

op-upblokkering uitschakelen

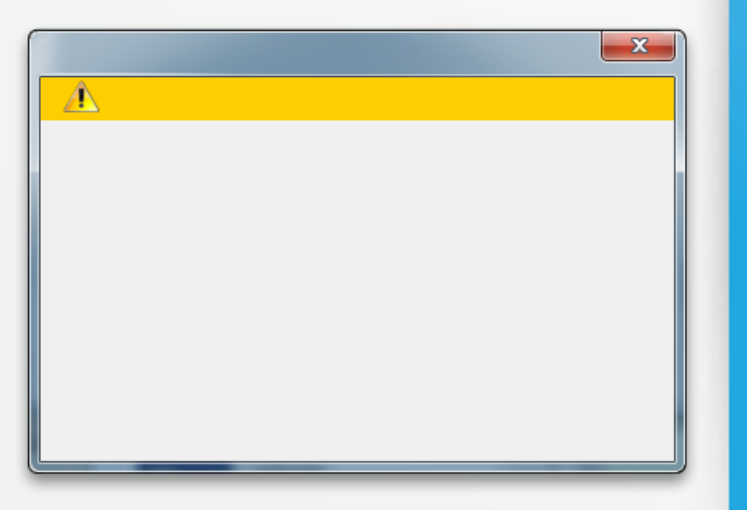

Kunnen we u ergens mee helpen?

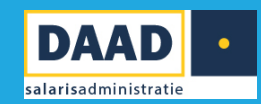

# 2.0 Starten met Loket.nl

Maak kennis met onderdelen van de interface en de bediening van Loket.nl.

#### Kleuren hebben betekenis

De kleur van de applicatie geeft aan op welk niveau u in de applicatie aan het werken bent. We onderscheiden naast providerniveau nog twee niveaus:

#### Blauw

Het niveau van werkgever is te herkennen aan de blauwe kleur. Op dit niveau kunnen alle individuele acties voor de geselecteerde werkgever worden uitgevoerd.

#### Groen

De groene kleur geeft het niveau van de werknemer aan. Alle acties voor een werknemer kunnen op dit niveau worden uitgevoerd.

## 2.1 Inloggen in Loket.nl

U gaat nu voor het eerst inloggen in de nieuwe applicatie voor salaris- en personeelsadministratie. Ga hiervoor naar: <u>https://online.loket.nl/vss.prd.loket</u>

Na de eerste keer inloggen is het verplicht uw wachtwoord te wijzigen. Het is goed dit regelmatig te wijzigen in een ander wachtwoord.

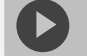

nloggen Loket.nl

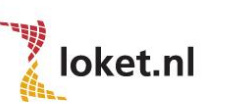

Vul uw gebruikersnaam, wachtwoord en de getoonde veiligheidscode in.

Gebruikersnaam Gebruikersnaam Wachtwoord

Veiligheidscode

Vul hier de onderstaande code in

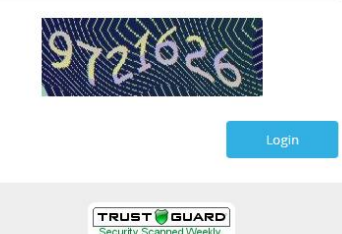

Kunnen we u ergens mee helpen?

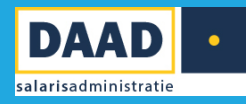

DAAD salarisadministratie B.V. Kerkenbos 1075 Q, 6546 BB Nijmegen Postbus 31255, 6503 CG Nijmegen T: 024-7600360 E: info@daadsalarisadministratie.nl

www.daadsalarisadministratie.nl

## 2.2 Wijzigen wachtwoord

Klik met uw cursor op het

icoon rechtsboven in het scherm.

Hierdoor wordt het menu als hiernaast zichtbaar met de optie *Wijzig wachtwoord*.

/achtwoord wijz

| Uwg  | Jebruikersnaam   Vorige login: 26-2-2014 14:40 |
|------|------------------------------------------------|
|      | -                                              |
| ď    | Toon producten en autorisaties.                |
| ?    | Toon help teksten als tooltip                  |
|      | English                                        |
|      | Deutsch                                        |
| Wijz | g wachtwoord                                   |
| Afm  | elden                                          |

Kunnen we u ergens mee helpen?

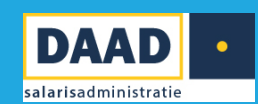

## 2.3 Navigeren door Loket.nl

Na inloggen komt u in het startscherm van Loket.nl. Dit scherm is het startpunt voor de gehele salaris- en personeelsadministratie. Dit kunt u ook herkennen aan de blauwe kleur. Het startscherm bestaat uit:

| Werkgever:                                                                                           | 50 <b>X</b>  <br>Jabredonorowaarden salaroverwerking collectionemitates intenaal hem reherr intenaalrasis overzichten gerruikens                                                                                                    |                                                 |
|----------------------------------------------------------------------------------------------------|----------------------------------------------------------------------------------------------------|-------------------------------------------------|
| UW LOGO                                                                                              | Reitseplein 1         Postbus 46           5037 AA Tilburg         5140 AA Waalwijk           t: 013-3031600         Image: Construction of the second second | и Deshboard<br>Н Kalender                       |
| Wg Adm Lm Cao                                                                                        | Administratie BV1 👻                                                                                                    | Grafiek Werkkostenregeling                      |
| B8888. Demo VSO                                                                                      | Variabele gegevens  * Browser variabele gegevens                                                                                                    | 12-01-2017, 08:35:11                            |
| Signalen<br>Verlofaanvragen<br>Mutaties behandelen<br>Mutaties verwerken                             | Openstaande loonrun<br>Er is geen openstaande loonrun                                                                                                    | 0                                               |
| Mededelingen openstaand ()<br>Meldingen nieuw (2)<br>Mededelingen historisch<br>Meldingen historisch | Laatst goedgekeurde loonrun 2017-05 Verloning goedgekeurd.                                                                                                    | jan Feb Mrt Apr Mei jun jul Aug Sep Dic Nov Dec |
|                                                                                                    | Openstaande loonaangifte<br>Er is geen openstaande loonaangifte                                                                                                    | Perioden                                        |
|                                                                                                    | Laatst bevestigde loonaangifte<br>Er zijn geen gegevens aanwezig                                                                                                    |                                                 |
| Powered by loket.nl / WEB204                                                                         | Openstaande pensioenaangifte<br>Er is geen openstaande pensioenaangifte                                                                                                    |                                                 |

#### Informatiebalk

Links op de informatiebalk ziet u voor welke klant u bezig bent. Rechts ziet u uw gebruikersnaam en het tandwiel.

#### Menubalk

Door met de cursor over de menubalk te gaan, kunt u de gewenste functie kiezen.

| Werkgever: ◀ ► 88888, Demo VSO 🛛 🗙 |

START BEDRIJFSINFORMATIE ARBEIDSVOORWAARDE

## Kunnen we u ergens mee helpen?

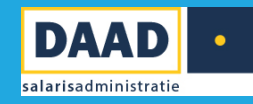

#### Dashboard

Het geeft inzicht in de veelgebruikte overzichten, laatste loonoutput en werkgeverdossier.

| Administratie BV 1 👻                                  |  |
|-------------------------------------------------------|--|
| Variabele gegevens                                    |  |
| Openstaande loonrun<br>Er is geen openstaande loonrun |  |
|                                                       |  |

#### Selectie werkgever en werknemer

Hier kunt u de gewenste werkgever (bij meerdere werkgevers) en werknemer selecteren. In het zoekscherm kunt u de naam invoeren. U kun er ook voor kiezen om te selecteren uit een lijst door te klikken op het icoon oproepenlijst te klikken. U selecteert de gewenste werkgever en werknemer door te klikken op de naam. U kunt een selectie ongedaan maken door te klikken op het kruis achter de naam van de werkgever. Dit kan zowel in het selectie scherm als in de informatiebalk. Bij vijf of minder werknemers verschijnt automatisch de lijst met werknemers in beeld.

| WERKGEVER       | ≣             |
|-----------------|---------------|
| 88888, Demo VSO | 🕞 🗶           |
| DIENSTVERBAND   | <b>≵ </b> ₹ ≔ |
|                 |               |

## Kunnen we u ergens mee helpen?

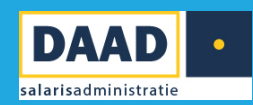

## 2.4 Signalen, mededelingen en verlof

8

28

Verlofaanvragen

Meldingen nieuw

Mededelingen historisch Meldingen historisch

Om te voorkomen dat u belangrijke signalen en mededelingen over het hoofd ziet, staan deze centraal in de applicatie. Aan de linkerkant onder dienstverbanden staan de signalen, mededelingen en verlofaanvragen.

Signalen herinneren u aan gebeurtenissen zoals: het aflopen van contracten, verjaardagen, einde proefperiode en dienstjubilea. Met het aanvinken van een signaal kunt u het op gezien zetten. De signalen in Loket.nl zijn gebonden aan een gebruiker.

## Kunnen we u ergens mee helpen?

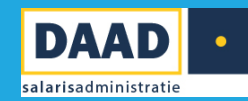

# 3.0 Raadplegen loonoutput

## 3.1 Raadplegen loonoutput en loonaangifte

Vanaf het startscherm is direct de *Laatst goedgekeurde loonrun* en optioneel de *Laatst bevestigde loonaangifte* te bekijken. Door op de tekst te klikken klapt een menu uit met de verschillende output mogelijkheden.

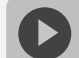

adplegen loonoutput

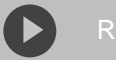

Raadplegen loonaangifte

| ✔ Laatst goedgekeurde loon                                                                                                    | run 2018-01 Verloning goedg                                        | gekeurd.                                                           |                                                                                                    |                                                                                                    |  |
|----------------------------------------------------------------------------------------------------|--------------------------------------------------------------------|--------------------------------------------------------------------|----------------------------------------------------------------------------------------------------|----------------------------------------------------------------------------------------------------|--|
| Volgnir goedgek, run 1<br>Voldoningsparioda t/m 2018-01, 01 jap 2018 - 31 jap 2018                                                                      |                                                                    | Volgnr.                                                            | Volgnr. 1                                                                                                    |                                                                                                    |  |
| Periode loonaangifte                                                                                                    |                                                                    | Aanmaak journal                                                    | Aanmaak journalisering                                                                                                    |                                                                                                    |  |
| Datum opdracht 1                                                                                                    | 8-01-2018 11:45:47                                                 | Verzoek door                                                       | Behe                                                                                                    | eer B                                                                                                    |  |
| Datum verloning 1<br>Datum afgehandeld 1                                                                                                    | 8-01-2018 11:45:49<br>8-01-2018 11:46:01                           | Wijze aanmaak<br>Afgehandeld doo                                   | ndiv<br>r Behe                                                                                                    | idueel<br>eer B                                                                                                    |  |
| Beschikbaar ESS 1                                                                                                    | 8-01-2018                                                          |                                                                    |                                                                                                    |                                                                                                    |  |
| ESS mail Ja                                                                                                    | а                                                                  | Datum ESS mail                                                     |                                                                                                    |                                                                                                    |  |
| Emailadres                                                                                                    |                                                                    |                                                                    |                                                                                                    |                                                                                                    |  |
| Tekst strook<br>Tekst excasso                                                                                                    |                                                                    |                                                                    |                                                                                                    |                                                                                                    |  |
|                                                                                                    |                                                                    |                                                                    |                                                                                                    |                                                                                                    |  |
| Loonstroken<br><sup>★</sup> Op personeelsnummer<br><sup>★</sup> Op naam<br><sup>★</sup> Op afdeling / personeelsnumm<br><sup>★</sup> Op afdeling / naam | Run overzichten<br>Verkgever / werknemer<br>Werkgever<br>Werknemer | Loonstaat<br>≚ Werkgever / werknemer<br>≚ Werkgever<br>≚ Werknemer | Journaal<br><sup>™</sup> Periode / verd.eenh<br><sup>™</sup> Periode<br><sup>™</sup> Verdelingseenheid<br><sup>™</sup> Totaal | Excasso<br>Exclosesource for the set of the set of the se |  |
| ESS<br>Geen ESS / naam                                                                                                    |                                                                    |                                                                    | Journaal verdicht<br>Periode / verd.eenh                                                                                      | <ul> <li>Standaardset</li> <li>Standenregister</li> </ul>                                                                                                    |  |

#### Geen ESS / naam Geen ESS / nummer

Periode
 Verdelingseenheid

Totaal

## Kunnen we u ergens mee helpen?

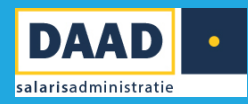

#### Loonstroken:

Deze zijn met diverse sorteringen op te roepen. Er is tevens de mogelijkheid om alleen de loonstroken op te roepen van de werknemers zonder toegang werknemerloket (ESS).

#### Journaal:

Het journaal van de loonrun is ook met diverse sorteringen op te roepen zoals per periode of per verdelingseenheid. Voorgedefinieerde importbestanden zijn terug te vinden onder *Journalisering journaalmodule* (Journaalmodule) en *Export standaard journaal* (standaard journaal). Hiervoor dient het product *Financieel* aan te staan.

#### Loonstaat/runoverzicht:

Deze overzichten kunnen direct inzicht bieden in de actuele stand van zaken per periode van bruto -> netto -> kosten werkgever.

Het runoverzicht biedt inzicht in alle loonresultaten in de desbetreffende loonrun.

#### Loonaangifte:

Nadat er geklikt is op *Laatst bevestigde loonaangifte* is direct het bedrag inclusief of exclusief correctie in te zien. Ook het betalingskenmerk en begunstigde worden hier getoond.

Bij de *Laatst bevestigde loonaangifte* kunt u ook het loonaangiftebericht downloaden in XML- en/of PDF-formaat. De loonaangifte zal na het aanmaken automatisch naar de servers van de Belastingdienst verstuurd worden.

## 3.2 Downloaden betaalbestanden

1. Vanuit het startscherm kunt u klikken op *Laatst goedgekeurde* loonrun of *Laatst bevestigde loonaangifte* 

2. Onder *Downloads* is het betaalbestand *Sepa*, *Sepa Buitenland (voor Sepa betalingen buiten Nederland)* en/of *BTL91 Buiten Sepa Zone*, behorende bij de loonrun, te downloaden.

### 0

ownloaden betaalbestand

#### Downloads

≚ SEPA

- SEPA Buitenland
- BTL91 Buiten SEPA Zone
- Export loonresultaten per run

## Kunnen we u ergens mee helpen?

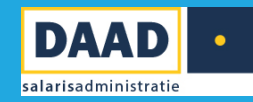